# Configurar o Device Pack no Cisco Call Manager

## Contents

Introduction Prerequisites Requirements Componentes Utilizados Informações de Apoio Configurar Verificar Troubleshoot

# Introduction

Este documento descreve o procedimento para instalar o pacote de dispositivos no Cisco Unified Communications Manager (CUCM).

## Prerequisites

#### Requirements

A Cisco recomenda que você tenha conhecimento destes tópicos:

- CUCM
- Servidor FTP seguro (SFTP)

• Arquivo do pacote de dispositivos (versão respectiva do Unified Communication Manager) Consulte esses links para entender os dispositivos que são compatíveis com a versão do CUCM.

- https://www.cisco.com/c/en/us/td/docs/voice\_ip\_comm/cucm/compat/matrix/CMDP\_BK\_CCBD A741\_00\_cucm-device-package-compatibility-matrix/CMDP\_BK\_CCBDA741\_00\_cucmdevice-package-compatibility-matrix\_chapter\_01.html
- https://www.cisco.com/c/en/us/td/docs/voice\_ip\_comm/cucm/compat/matrix/CMDP\_BK\_CCBD A741\_00\_cucm-device-package-compatibility-matrix/CMDP\_BK\_CCBDA741\_00\_cucmdevice-package-compatibility-matrix\_chapter\_00.html

#### **Componentes Utilizados**

As informações neste documento são baseadas nestas versões de software e hardware:

- CUCM
- servidor SFTP

• Arquivo do pacote de dispositivos (versão respectiva do Unified Communication Manager) The information in this document was created from the devices in a specific lab environment. All of the devices used in this document started with a cleared (default) configuration. Se a rede estiver ativa, certifique-se de que você entenda o impacto potencial de qualquer comando.

#### Informações de Apoio

O arquivo do pacote de dispositivos é instalado para atualizar novos recursos e funcionalidades para o Communications Manager, e também é feito com a atualização de firmware no ponto final. No entanto, há cenários em que o pacote de dispositivos é atualizado somente para fins de recursos e funcionalidades adicionais e a atualização de firmware em todo o cluster precisa ser evitada.

Este documento descreve o procedimento para atualizar o pacote de dispositivos enquanto evita a atualização do firmware em todo o cluster.

#### Configurar

Você precisa baixar o pacote de dispositivos do site da Cisco, que é a versão do CUCM, respectivamente.

Indique este link e selecione a versão que você baixaria para o pacote de dispositivos como mostrado na imagem.

https://software.cisco.com/download/home/268439621

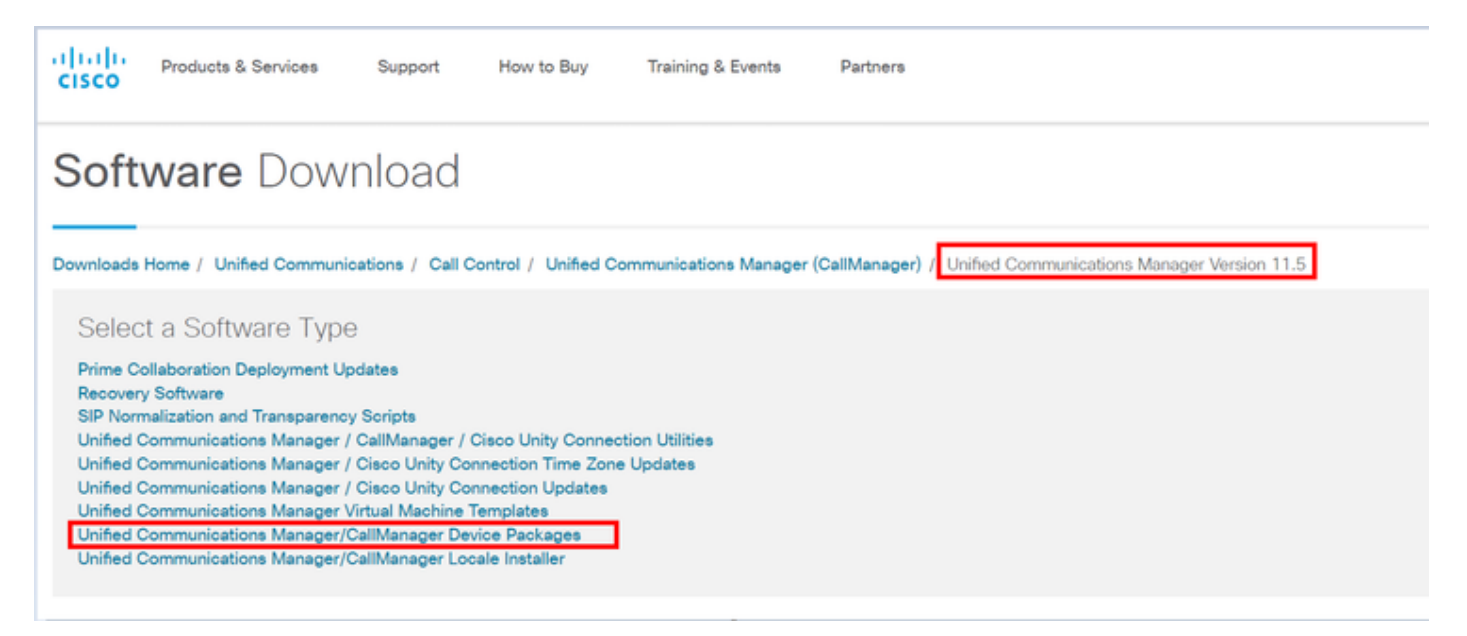

Antes de instalar o pacote de dispositivos no Communication manager, você precisa copiar a versão do firmware em um arquivo separado.

Navegue até **Device > Device setting > Device default** e copie as informações do firmware que você gostaria de manter como o mesmo firmware em endpoints e como mostrado na imagem.

| Device Defaults Configuration |    |              |          |                      |                           |             |                       |  |  |  |
|-------------------------------|----|--------------|----------|----------------------|---------------------------|-------------|-----------------------|--|--|--|
| an Sae                        |    |              |          |                      |                           |             |                       |  |  |  |
| Duel Bank Information         |    |              |          |                      |                           |             |                       |  |  |  |
|                               |    | Device Type  | Protocol | Load Information     | Inactive Load Information | Device Pool | el Phone Template     |  |  |  |
|                               | ۰  | Cisco 7811   | S3P      | sip78xx.11-0-1-11    |                           | Default 💌   | Standard 7011 SIP 💌   |  |  |  |
|                               | ÷  | Cisco 7821   | S3P      | sip78xx.11-0-1-11    |                           | Default +   | Standard 7021 SIP ·   |  |  |  |
|                               | ÷  | Cisco 7841   | SIP      | sip78xx.11-0-1-11    |                           | Default +   | Standard 7841 SIP 👻   |  |  |  |
|                               | \$ | Cisco 7861   | SIP      | sip78xx.11-0-1-11    |                           | Default *   | Standard 7861 SIP     |  |  |  |
|                               | ø  | Cisco 8811   | SIP      | sip88xx.11-0-1-11    |                           | Default 💌   | Standard 8811 SIP 💌   |  |  |  |
| Ŀ                             | ø  | Cisco 8821   | S3P      |                      |                           | Default 💌   | Standard 8821 SIP 💌   |  |  |  |
|                               | ۰  | Cisco 8841   | S3P      | sip88xx.11-0-1-11    |                           | Default 💌   | Standard 8841 SIP 💌   |  |  |  |
| Ŀ                             | ۰  | Cisco 8845   | S3P      | sip8845_65.11-0-1-11 |                           | Default 💌   | Standard 8845 SIP 💌   |  |  |  |
|                               | ۰  | Cisco 8851   | S3P      | sip88xx.11-0-1-11    |                           | Default 💌   | Standard 8851 SIP 💌   |  |  |  |
|                               | ¢  | Cisco 8851NR | 53P      | sip88xx.11-0-1-11    |                           | Default +   | Standard 0851NR S3P • |  |  |  |
|                               | \$ | Gisco 8861   | SIP      | sip88xx.11-0-1-11    |                           | Default 💌   | Standard 8861 SIP 💌   |  |  |  |
|                               | •  | Cisco 8865   | SIP      | sip8845_65.11-0-1-11 |                           | Default 💌   | Standard 8865 SIP 💌   |  |  |  |
|                               | \$ | Cisco 8961   | SIP      | sip8961.9-4-25R2-2   |                           | Default 💌   | Standard 8961 SIP     |  |  |  |
|                               | -  |              |          |                      |                           |             |                       |  |  |  |

Depois de fazer o download do pacote de dispositivos do site da Cisco, você precisa carregar o arquivo no Gerenciador de Comunicações Unificadas com o uso do servidor SFTP.

#### Navegue até a página do administrador do SO > Atualização do software > Instalar/atualizar

Além disso, insira as informações obrigatórias nesta página e conforme mostrado na imagem

- Fonte: Escolha a origem local (CD/DVD) ou a origem remota (sistema de ficheiros remotos) dos ficheiros de atualização
- Diretório: Para sistemas de arquivos remotos, insira o caminho para o arquivo de patch no sistema remoto
- Servidor: Para sistemas de arquivos remotos, insira o nome do servidor FTP ou SFTP
- User Name: Insira o nome de usuário do nó remoto
- Senha do usuário: Digite a senha para o nó remoto
- Protocolo de transferência: Escolha o protocolo de transferência, por exemplo, SFTP

| alada Cisc                                                        | o Unified Oper        | ating S                                 | System Adr                   | mir | nistration Navig | tio | Cisco Unified OS Administration |
|-------------------------------------------------------------------|-----------------------|-----------------------------------------|------------------------------|-----|------------------|-----|---------------------------------|
| CISCO For Cis                                                     | co Unified Communicat | ons Solutio                             | ns                           |     | adı              | nin | Search Documentation About      |
| Show - Settings - Security - Software Upgrades - Senices - Help - |                       |                                         |                              |     |                  |     |                                 |
| Software Installati                                               | on/Upgrade Insta      | Upgrade                                 |                              |     |                  |     |                                 |
| Cancel 📫 N<br>- Status<br>i Status: Ready                         | lext Devic<br>Cust    | File Manage<br>Load Mana<br>mized Logor | mert<br>igement<br>1 Message |     |                  |     |                                 |
| - Software Location                                               | ·                     |                                         |                              |     |                  |     |                                 |
| Source*<br>Directory*<br>Server*                                  | Remote Filesystem     |                                         |                              | •   |                  |     |                                 |
| User Name*                                                        | dmin                  |                                         |                              |     |                  |     |                                 |
| User Password*                                                    | •••••                 |                                         |                              |     |                  |     |                                 |
| Transfer Protocol*                                                | SFTP                  | FTP                                     |                              |     |                  |     |                                 |
| SMTP Server                                                       |                       |                                         |                              |     |                  |     |                                 |
| Email Destination                                                 |                       |                                         |                              |     |                  |     |                                 |
|                                                                   |                       |                                         |                              |     |                  | -   |                                 |
| Cancel Next                                                       | 1                     |                                         |                              |     |                  |     |                                 |

**Note**: Quando você aplica um pacote de dispositivo para ativar o suporte a novo dispositivo, uma reinicialização em todo o cluster não é necessária para o CUCM versão 11.5(1) ou posterior. Em vez disso, depois de adicionar o pacote de dispositivos, siga este procedimento no CUCM:

Reinicie o serviço Cisco Tomcat em todos os nós

- Reinicie o Cisco TFTP em todos os servidores, onde este serviço está em execução
- Reinicie o Cisco CallManager no Publisher. Se você não estiver executando o serviço Cisco CallManager no Publisher, poderá pular esta etapa.

Se você usar o CUCM versão 11.0(1) ou anterior, uma reinicialização em todo o cluster será necessária. Uma reinicialização em todo o cluster não é necessária quando você aplica um pacote de dispositivo para atualizar o firmware ou a configuração atual

Quando a instalação do pacote de dispositivos estiver concluída, será necessário colar as informações do firmware no Gerenciador de comunicação padrão do dispositivo. Navegue até **Device Default >** paste as informações de firmware que você gostaria de manter como firmware em Endpoints e clique no ícone para trocar o firmware no endpoint e conforme mostrado na imagem.

| -Dual | Bank Information |          |                    | which have be seen to     |                      |                     |  |  |  |
|-------|------------------|----------|--------------------|---------------------------|----------------------|---------------------|--|--|--|
| Dua   | Dark Information |          |                    | click here to swap        |                      |                     |  |  |  |
|       | Device Type      | Protocol | Load Information   | Inactive Load Information | mware<br>Device Pool | Phone Template      |  |  |  |
| 4     | Cisco 7811       | SIP      | sip78xx.12-0-1ES-8 | sip78xx.11-5-1SR1-1       | Default 🔻            | Standard 7811 SIP 🔻 |  |  |  |
| 4     | Cisco 7821       | SIP      | sip78xx.12-0-1ES-8 | sip78xx.11-5-1SR1-1       | Default 🔻            | Standard 7821 SIP 🔻 |  |  |  |
| 4     | Cisco 7841       | SIP      | sip78xx.12-0-1ES-8 | sip78xx.11-5-1SR1-1       | Default 🔻            | Standard 7841 SIP 🔻 |  |  |  |
| 4     | Cisco 7861       | SIP      | sip78xx.12-0-1ES-8 | sip78xx.11-5-1SR1-1       | Default 🔻            | Standard 7861 SIP 🔻 |  |  |  |
| 4     | Cisco 8811       | SIP      | sip88xx.11-5-1-18  | <b>@</b>                  | Default 💌            | Standard 8811 SIP 🔻 |  |  |  |

#### Verificar

Use esta seção para confirmar se a sua configuração funciona corretamente.

Para verificar se o telefone copiou a nova imagem do firmware, use um destes métodos:

- Localize o endereço IP do telefone IP no qual a atualização é executada. Use o endereço IP no navegador para obter as informações do dispositivo do telefone IP. Verifique a versão para ver se o firmware mudou para o novo.
- Acesse fisicamente o telefone IP e pressione o botão Settings (Configurações). Role para baixo até Model Information (Informações do modelo) e pressione Select (Selecionar). Em seguida, role para baixo até Load File e verifique se ele é o mesmo arquivo de carga que é atualizado.

#### Troubleshoot

Esta seção disponibiliza informações para a solução de problemas de configuração.

A seção de solução de problemas será abordada em outro documento.